ر اهنمای استفاده از سامانه سجاد

1-ابتدا آدرس مرورگر وارد نمایید <u>https://portal.saorg.ir</u> را در محل آدرس مرورگر وارد نمایید

2-مطابق شکل زیر بر روی ثبت نام کلیک کنید:

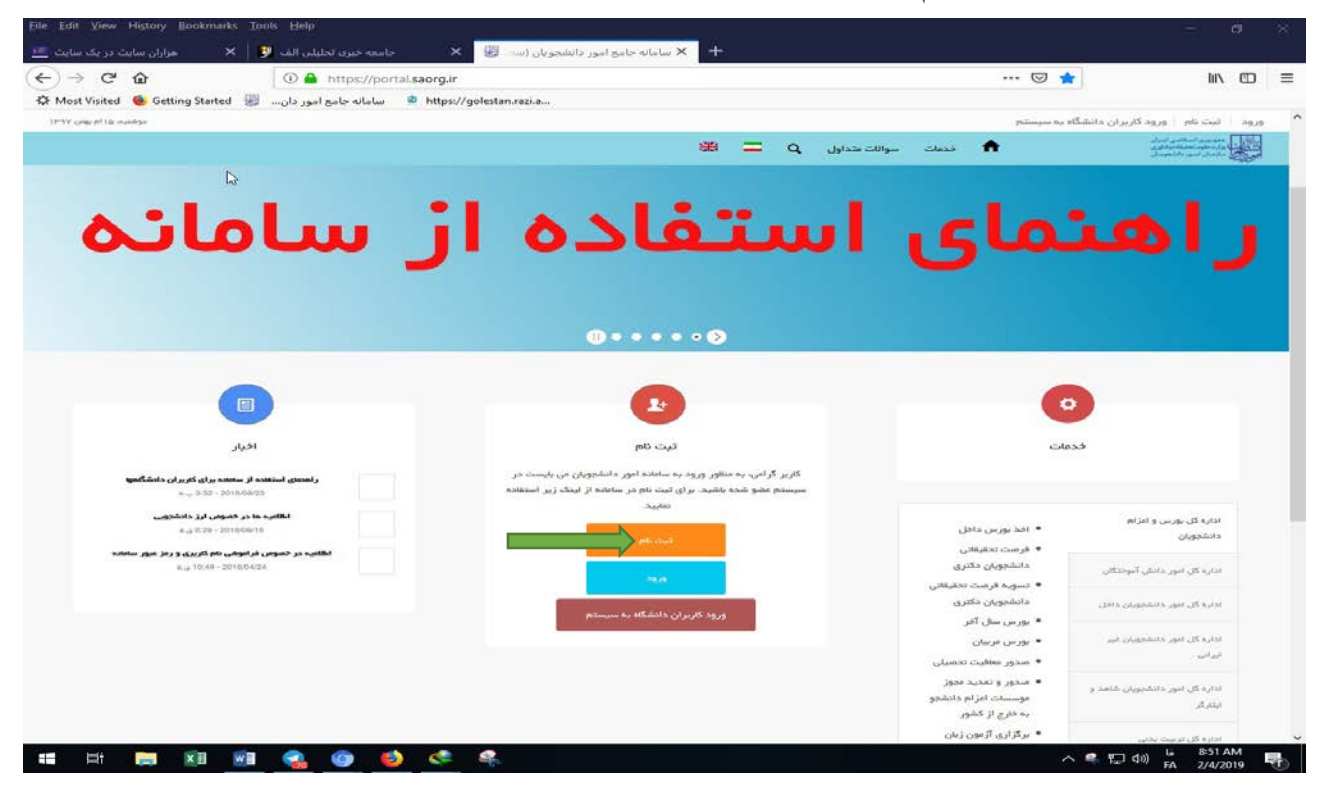

3-پس از تکمیل اطلاعات درخواستی و بارگزاری تصویر کارت ملی و صفحات شناسنامه و عکس از طرف سامانه سجاد گذرواژه ای برای شما ارسال میگردد.

4-پس از دریافت گذرواژه در مرحله بعد مجدد به آدرس سامانه سجاد مراجعه نموده و اینبار بر روی ورود کلیک نمایید مطابق شکل زیر:

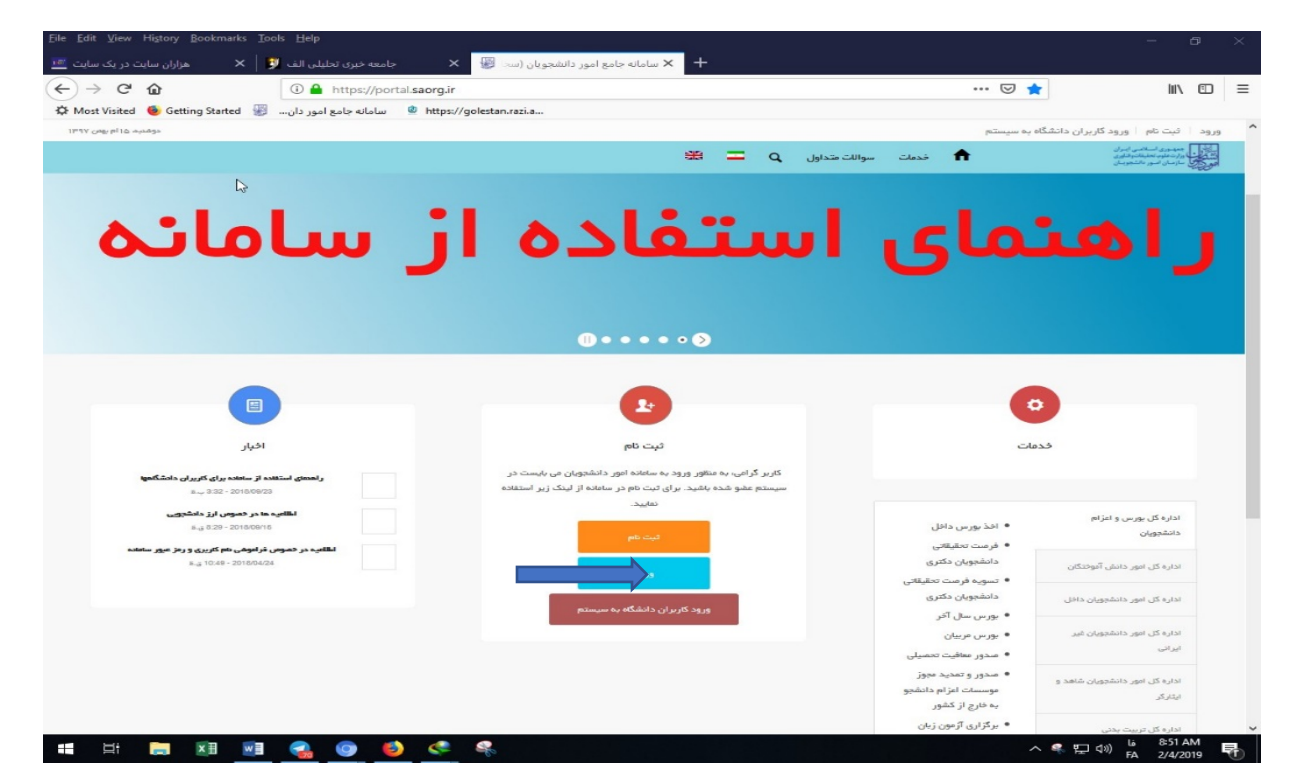

5-پس از ورود به سامانه مسیر مقابل را دنبال کنید: خدمات – اداره کل دانشجویان امور داخل – کمیسیون بررسی موارد خاص دانشجویان داخل (کلیک)

| N   | ※ 二 Q         | مشاهده اطلاعات پروفایل سوالات متداول | کارتایل فدمات گزارش پردافت<br>1 | بانیا<br>بازیاری<br>وزارت علوم، تحقیقات وفناوری<br>مورکی سازمان امسور دانشجویان |
|-----|---------------|--------------------------------------|---------------------------------|---------------------------------------------------------------------------------|
| μζ, |               |                                      |                                 |                                                                                 |
| است | ئیت درخوا<br> |                                      | قوانین و مقررات 두               |                                                                                 |
|     |               |                                      |                                 |                                                                                 |

پس از موافقت با قوانین گفته شده (تیک باکس) بر روی "بعدی" کلیک نمایید تا به صفحه بعدی منتقل شوید و کلیه اطلاعات درخواستی را مطابق تصاویر زیر تکمیل نمایید:

|                                                                                                    | یلی سازمیان امیور دانشجوییان                                                        |
|----------------------------------------------------------------------------------------------------|-------------------------------------------------------------------------------------|
| تبت درخواست                                                                                                    | قوانين و مقررات                                                                     |
| * موضوع در فواست<br>مرفعی تعمیلی () افزایش ستوات () ادامه تعمیل () بازگشت به تعمیل ()<br>مدور مدرک () آرتون جانع برای سومین بار () تغییر رشته گرایش () میهنای انتقال ()<br>سایر () دفاع از پایان نامه () تعدید ستوات () تغییر گروه آزمایشی ()<br>توضیحات در فواست | ره تعانی<br>ره تعانی را وارد نعایید<br>س                                            |
| آپلود فیش واریزی مبلغ مورد نظر دانشگاه<br>۲                                                                                                    | ک نظام والیده                                                                       |
| <b>ک</b><br>فایل خود را به این قسمت بکشید و رها کنید تا آپلود شود<br>حداکثر سایز فایل: 5 مگابیت                                                                                                    | فایل خود را به این قسمت بکشید و رها کنید تا آپلود شود<br>حداکثر سایز فایل: 5 مگابیت |

فعلا نیازی به فیش واریزی نیست

|                                                                                                    | 1                                                                                | 1                                       |                                                                                                    |
|----------------------------------------------------------------------------------------------------|----------------------------------------------------------------------------------|-----------------------------------------|----------------------------------------------------------------------------------------------------|
| اربع مربع به تعمین<br>1395/07/01                                                                                                    | دریس تحقیقی<br>گ ایش ندارد                                                       | رسته تخصينی                             | v X hieja                                                                                            |
|                                                                                                    |                                                                                  |                                         |                                                                                                    |
|                                                                                                    | نوع دوره<br>                                                                     | * X                                     | Millio 4 - 2                                                                                         |
|                                                                                                    |                                                                                  |                                         |                                                                                                    |
|                                                                                                    |                                                                                  | * معدل کل                               |                                                                                                    |
|                                                                                                    |                                                                                  |                                         | _                                                                                                    |
| تعداد ترم های مشروطی متوالی                                                                                                    | تعداد ترم های مشروطی متناوب                                                      | تعداد نیمسال های مشروطی                 |                                                                                                    |
| تعداد ترم های مشروطی متوالی را وارد نمایید                                                                                                    | تعداد ترم های مشروطی متناوب را وارد نمایید                                       | تعداد نیمسال های مشروطی را وارد نفایید. | *                                                                                                    |
| ا پایان نامه                                                                                                    | تعداد واحدهاى باقيمانده                                                          | تعداد واحدهای گذرانده                   | های اخذ شده                                                                                          |
| (*)                                                                                                    | لعداد واحدهای باقیمانده را وارد نمایید                                           | العداد واحدهای گذرانده را وارد تعلید    | های اخذ شده را وارد نبایید                                                                           |
| * تعداد سنوات تحصیلی استفاده شده                                                                                                    | معدل آفرین نیمسال تحمیلی                                                         | * آفرین نیمسال تحصیلی                   | تحصيلى                                                                                               |
| تعداد ستوات تحصیلی استفاده شده را وارد نعایید                                                                                                    | معدل آدرین نیستان تحصیلی را وارد نعایید                                          | (*                                      | (*                                                                                                   |
|                                                                                                    | * وقفه تحصيلی                                                                    | * شماره دانشجویی                        | ت باقی مانده                                                                                         |
| 15                                                                                                    | (*                                                                               |                                         | ت باقی عاندہ را وارد نمایید                                                                          |
| 10                                                                                                    |                                                                                  |                                         |                                                                                                    |
|                                                                                                    |                                                                                  |                                         |                                                                                                    |
|                                                                                                    |                                                                                  |                                         |                                                                                                    |
| is in the second                                                                                                    |                                                                                  |                                         |                                                                                                    |
| in the series                                                                                                    |                                                                                  |                                         | یط خاص                                                                                               |
| will and the service of the service of the service                                                                                                    |                                                                                  |                                         | یط خاص<br>اید خص                                                                                     |
| in the service of the service of the                                                                                                    |                                                                                  | (*                                      | یط خاص<br>اید دامی                                                                                   |
| isile with the site of the set of the set of                                                                                                    | مىتىنىت شرايط <del>ال</del> ىر.                                                  |                                         | یط خاص<br>ایڈ داس<br>سجات شد انظ فاض                                                                 |
| isila Citistic Solid and Solid and S                                                                                                    | * مستندات شرايط فاص                                                              |                                         | یط خاص<br>اید خاص<br>بیدات شرایط خاص                                                                 |
| (4)), (3), (3), (3), (3), (3), (3), (3), (                                                                                                    | * مستندات شراية فاص                                                              |                                         | یط خاص<br>پیڈ دامی<br>بیجات شرایط خاص                                                                |
| ریز<br>از بال<br>بال<br>بال<br>بال<br>بال<br>بال<br>بال<br>بال                                                                                                    | * ستندات شراية كاس                                                               |                                         | یط خاص<br>بید دس<br>بیعات شرایط فاص                                                                  |
| تی از نمی می از نمی از نمی می از نمی می از نمی می از نمی می از نمی می از نمی می از نمی می از نمی می می می می می<br>محک محک می می می می می می می می می می می می می                                                                                                    | • ستندات شرایة کاس<br>مستندات شرایة کاس<br>مناقل خود را به این قسمن<br>حداکثر م  |                                         | یط خاص<br>اید دامی<br>بیجات عرایط خاص                                                                |
| تی از نمی راز نمی<br>به می بر تی ایلا<br>می باللا<br>می باللا<br>می با<br>می باللا<br>می باللا<br>می باللا<br>می باللا<br>می باللا<br>می باللا<br>می با با<br>می باللا<br>می باللا<br>می باللا<br>می باللا<br>می باللا<br>می باللا<br>می باللا<br>می باللا<br>می باللا<br>می باللا<br>می باللا<br>می باللا<br>می باللا<br>می باللا<br>می باللا<br>می باللا<br>می بالا<br>می بالا<br>می | • ستندات شرایهٔ کاس<br>سنندات شرایهٔ کاس<br>منابل خود را به این قسمن<br>حداکتر . |                                         | یط خاص<br>اید داس<br>سیحات شرایط خاص                                                                 |
| تی از نیمی از نیمی<br>به با بی از بی بی بابلا رمین بی از نیمی<br>بی بی بی بی بی بی بی بی بی بی بی بی بی ب                                                                                                    | • مستندات شرایهٔ قامی<br>فایل خود را به این قسمن<br>مداکتر                       |                                         | یط خاص<br>اید دامی<br>میحات عرایط خاص<br>میحات عرایط خاص                                             |
| تن از نیمی از نیمی از از نیمی از نیمی از از از از از از از از از ا                                                                                                    | * ستندات شرایهٔ قاص<br>فایل خود را به این قسم:<br>حداکثر «                       |                                         | یه خاص<br>یه خاص<br>بیحت شرایط خاص<br>سرحت شرایط خاص<br>بیحت شرایط خاص<br>بیحت م ایس €<br>بیم € = 14 |

سپس بر روی ارسال کلیک نمایید چنانچه مراحل فوق را بدرستی انجام داده باشید از طرف سامه کد پیگیری نمایش داده میشود

که باید آنرا یاداشت نمایید جهت پیگیری با مراجعه به کمیسیون موارد خاص دانشگاه